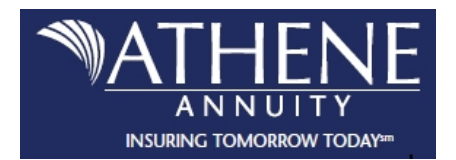

## **Carrier Product Training: Annuities**

- 1. Begin by visiting: https://secure.reged.com/TrainingPlatform/
- 2. RegEd Help:
  - a. FAQ's: http://www.reged.com/faqs/
  - b. Customer Support: http://www.reged.com/contactcustomerservice/
  - c. Email: info@reged.com
- 3. New Users/ Producers Get Started:
  - a. <u>**Register Online**</u> and create a profile.
  - b. Complete required information on Self Registration screen. A red asterisk indicates a mandatory field.
  - c. You must check the box accepting the "Terms of Service", then click "Register".
  - d. Then, select the state where you plan to sell annuity products by using the "Select a State dropdown box", then click "Save".
- 4. Returning Users:
  - a. Login Email Address
  - b. Password
  - c. Forgot my password?
- 5. Product Training:
  - a. Located on the left hand side select "Enter Product Code".
  - b. Enter the following product code below. <u>Note</u>: The below code is only for use on the RegEd site.
    - i. Product Portfolio Training with Ascent Pro and MYG (American AIL products): The below course will cover all annuity products.
    - ii. Course ID: 16ATHENE\_01
    - iii. Product Code: Athene\_2016
  - c. Look at the "Carrier-Specific Product Training", then click "Go to Requirements" to complete required training course(s).
  - d. Make sure to save a copy of your completion.
- 6. Finally, send a copy of your product training completion to your BPI contracting specialist at: <u>Contracting@bpim.com</u>

Disclaimer: It is important to understand that <u>ALL</u> agent annuity trainings <u>MUST</u> be completed prior to taking a new client application. If a new client application is signed and dated before agent trainings are completed a new application will be required.